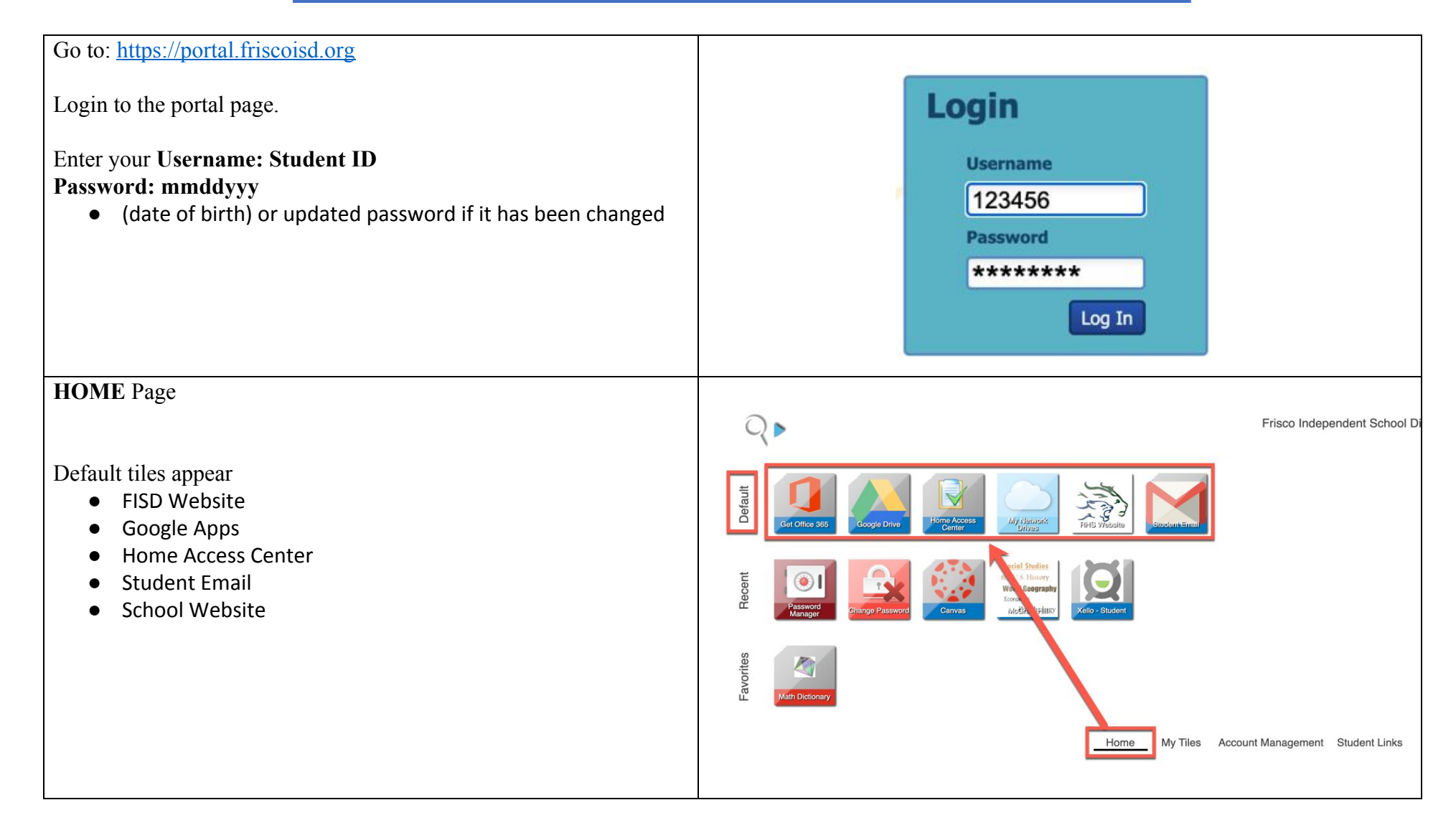

# HOME Page continued Frisco Indep RECENT (row): This row shows the last few tiles you last clicked on. Image: Control of the page continued Image: Control of the page continued Image: Control of the page continued Image: Control of the page continued Image: Control of the page continued Image: Control of the page continued Image: Control of the page continued Image: Control of the page continued Image: Control of the page continued Image: Control of the page control of the page cont

| <b>FAVORITES</b> (row): On the STUDENT LINKS page, right click on                  | Q                                                                                                    | Frisco Ind       |
|------------------------------------------------------------------------------------|----------------------------------------------------------------------------------------------------|------------------|
| any tile that you access regularly and select Add to Favorites.                    | ting<br>Get Office 355 Google Drive Google Drive                                                                                                    |                  |
|                                                                                    | Social Studies<br>sch. U.S. History<br>World Gesenburg<br>World Gesenburg<br>World Gesenburg<br>World Gesenburg<br>Medirauxbirlingsv                                                                                                    |                  |
|                                                                                    | Right Click<br>Math Dictionary Right Click Right Click R | Account Manageme |
| Right click on any tile along your FAVORITES to remove it from the favorites' row. | Right Click<br>MackinVIA Open in Browser Window<br>Remove from Favorites                                                                                                    |                  |

Т

| <b>STUDENT LINKS</b> gives you access to tiles that are programs or sites you go to throughout the year:                 | $\mathbb{Q}$                                                                                                    |                                                                                      |                                                                                      | Frisco Ir                                                                                                    |
|----------------------------------------------------------------------------------------------------|----------------------------------------------------------------------------------------------------|--------------------------------------------------------------------------------------|--------------------------------------------------------------------------------------|----------------------------------------------------------------------------------------------------|
| <ul> <li>Online textbooks (ie HMH, Pearson, etc)</li> <li>Discovery Ed</li> <li>MackinVIA</li> <li>Compact MS</li> </ul> | ACT Registration                                                                                                    | Apply Texas                                                                          | Descovery<br>Education                                                               | FAFSA<br>Føderal Student<br>Au                                                                                                    |
| <ul> <li>Carlvas Livis</li> <li>Seesaw</li> <li>Clever</li> </ul>                                                        | HMH Integrate Learning Integrate Learning Integrate Learning Integrate Learning Integrate Learning Integrate Material Integrate Material Integrate | LINARVSOLUTION<br>LINARVSOLUTION<br>LINARVSOLUTION<br>LINARVSOLUTION<br>Mastering    | AP<br>Human Goo<br>Matoring<br>Geography<br>Autorian<br>Geography<br>McBrashPaliticy | Government<br>European<br>My History Lab                                                                                                    |
|                                                                                                    | READ 180<br>Remind SAT Registration                                                                                                    | SAVVAS<br>SAVVAS<br>SAVVAS<br>EasyBridge<br>Savvas<br>EasyBridge<br>Savvas Fitsulize | SpriveBourd                                                                          | AUXINITY AND AUXINITY AUXINITYAAUXAAUXAAUXAAUXAAUXAAUXAAUXAAUXAAUXAAU |
|                                                                                                    |                                                                                                    |                                                                                      |                                                                                      | Home My Tile                                                                                                    |
| Password Management                                                                                                    | Q >                                                                                                    | Frisco Independe                                                                     | ent School District                                                                  | ? #I                                                                                                    |
| Go to the ACCOUNT MANAGEMENT link.<br>Click on the Authentication tile.                                                  | Autorendedson<br>Home My Tiles Acc                                                                                                    | count Management Student Links                                                       |                                                                                      |                                                                                                    |
|                                                                                                    | C.                                                                                                    | $\langle \mathbf{r} \rangle$                                                         |                                                                                      |                                                                                                    |
| Click on <b>Password Manager</b>                                                                                         |                                                                                                    | Change Password<br>Manager                                                           | $\mathbf{D}$                                                                         |                                                                                                    |
| Click to open each application password window.                                                                          | Pa                                                                                                    | ssword Manager                                                                       |                                                                                      |                                                                                                    |
|                                                                                                    |                                                                                                    | CarnegieMath-App<br>HomeAccessCenter-App                                             |                                                                                      |                                                                                                    |
|                                                                                                    |                                                                                                    | MackinVIA-App                                                                        |                                                                                      |                                                                                                    |

Click on the "eyes" so that you can see what you are typing in.

Enter the ID's and Passwords into each of the different applications so the student portal will remember your password.

Be sure to click Update Stored Passwords.

| CarnegieMath-App              |                                         |   |   |
|-------------------------------|-----------------------------------------|---|---|
| CarnegieMath-App User ID      | Type                                    | 0 | × |
| CarnegieMath-App Password     | .,,,,,,,,,,,,,,,,,,,,,,,,,,,,,,,,,,,,,, | 0 | × |
| Add                           |                                         |   |   |
| HomeAccessCenter-App          |                                         |   |   |
| HomeAccessCenter-App User ID  |                                         | o | × |
| HomeAccessCenter-App Password | your log in                             | 0 | × |
| Add                           |                                         |   |   |
| MackinVIA-App                 |                                         |   |   |
| MackinVIA-App User ID         | credentials                             | 0 | × |
| MackinVIA-App Password        |                                         | 0 | × |
| Add                           |                                         | C |   |